# Manuale utilizzo app Ecivis Caorle da smartphone Android con Posteid

#### ENTRARE IN PLAY STORE CERCARE ECIVIS APP

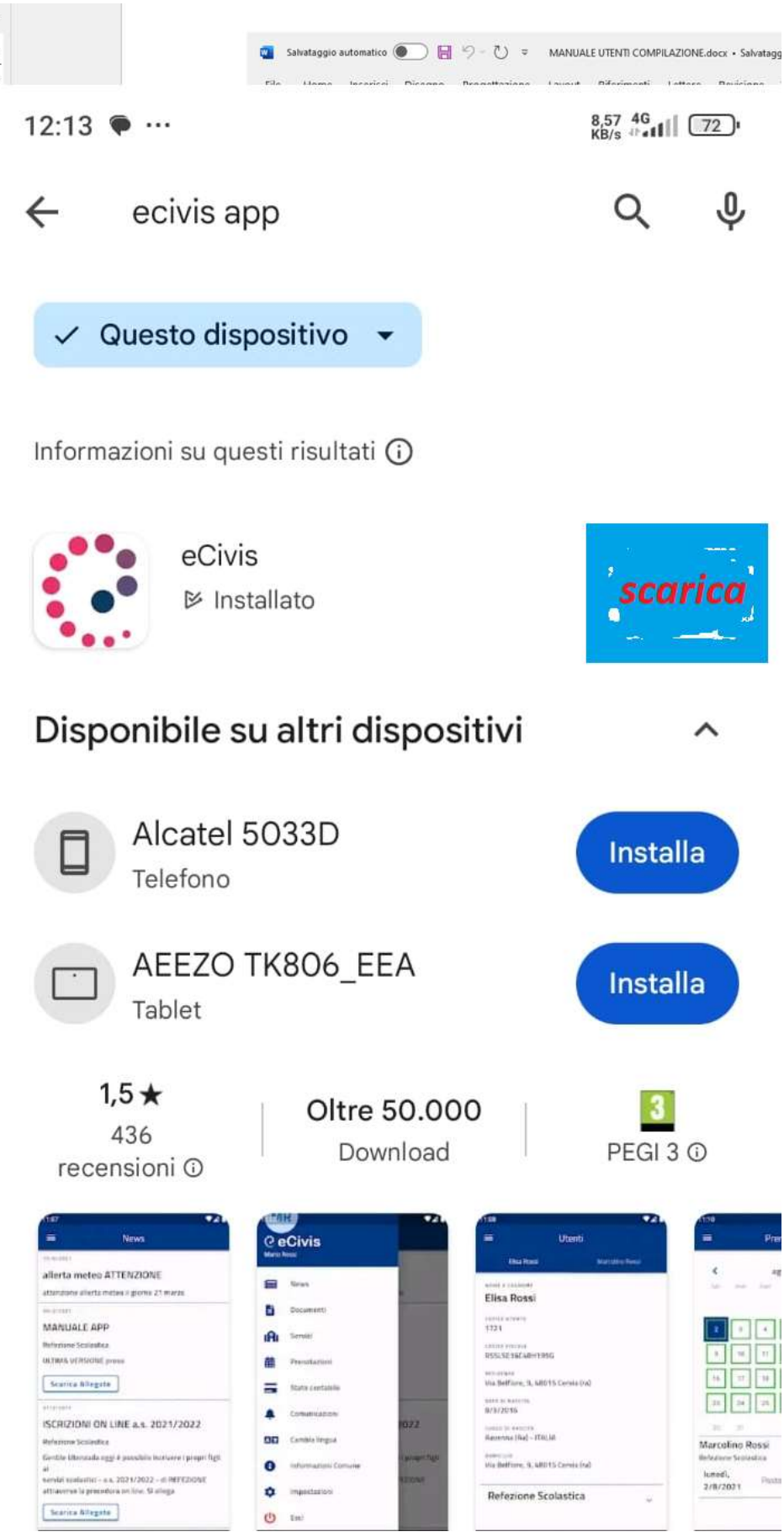

DOPO AVER COMPLETATO IL DOWNLOAD CERCARE L'ICONA NEL TELEFONO E SCHIACCIARE QUINDI NELL'ICONA

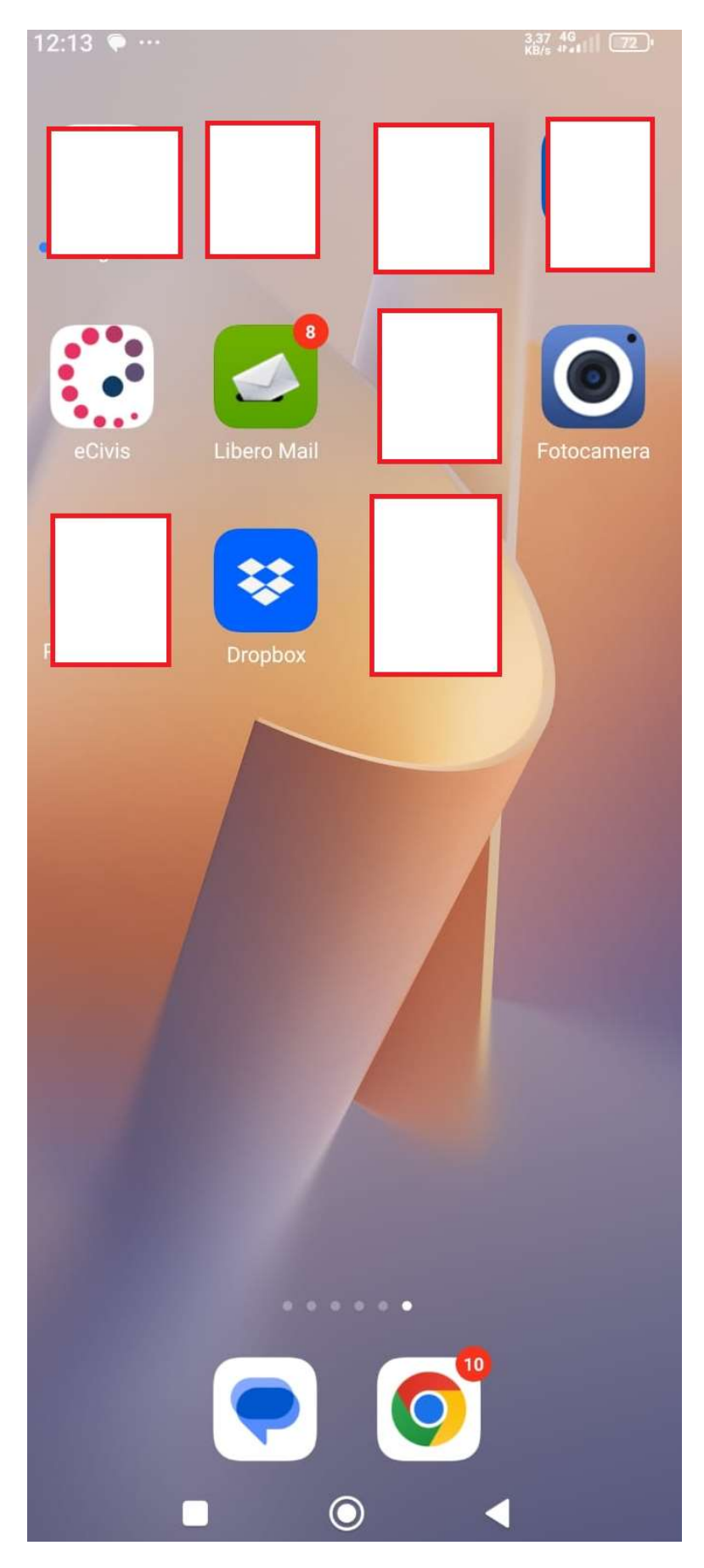

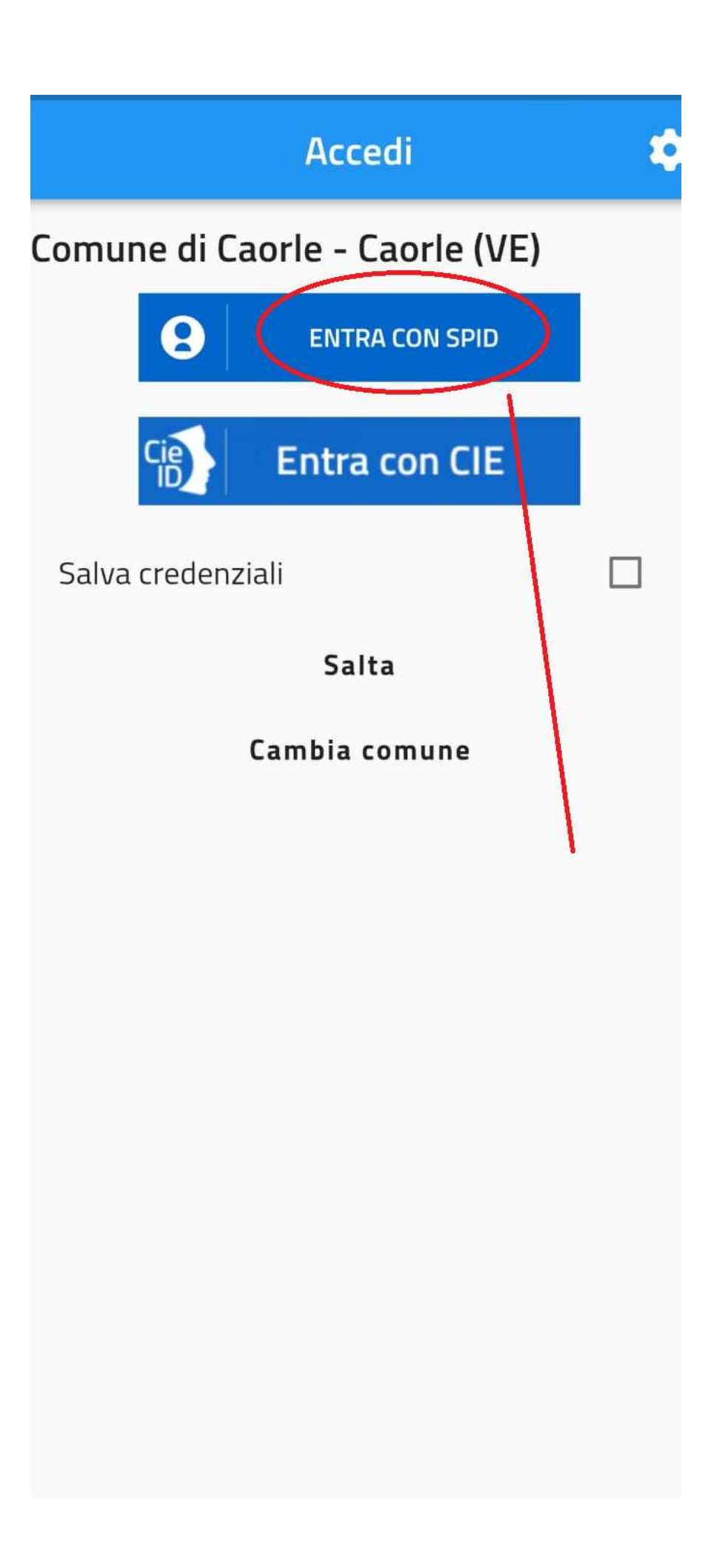

COMPILARE I DATI DI ACCESSO IN QUESTO CASO DI POSTE ID, FACENDO ATTENZIONE CHE LA PRIMA LETTERA COMPARIRA' MAIUSCOLA

| ÷                                                | Accedi                                  |  |
|--------------------------------------------------|-----------------------------------------|--|
|                                                  |                                         |  |
| S                                                | Psd Poste ID NUOVO<br>ABILITATO<br>Sped |  |
| Ricl                                             | niesta di accesso SPID 2                |  |
| Comune di Caorle                                 |                                         |  |
| NOME<br>inse                                     | E UTENTE<br>risci e-mail                |  |
| PASS<br>inse                                     | wORD<br>risci password                  |  |
| Hai dimenticato il nome utente o la<br>password? |                                         |  |
| 8                                                | ENTRA CON SPID                          |  |
|                                                  | ANNULLA                                 |  |
|                                                  | Non hai ancora SPID? Registrati         |  |
|                                                  |                                         |  |

#### SELEZIONARE POSTE ID IN QUESTO CASO

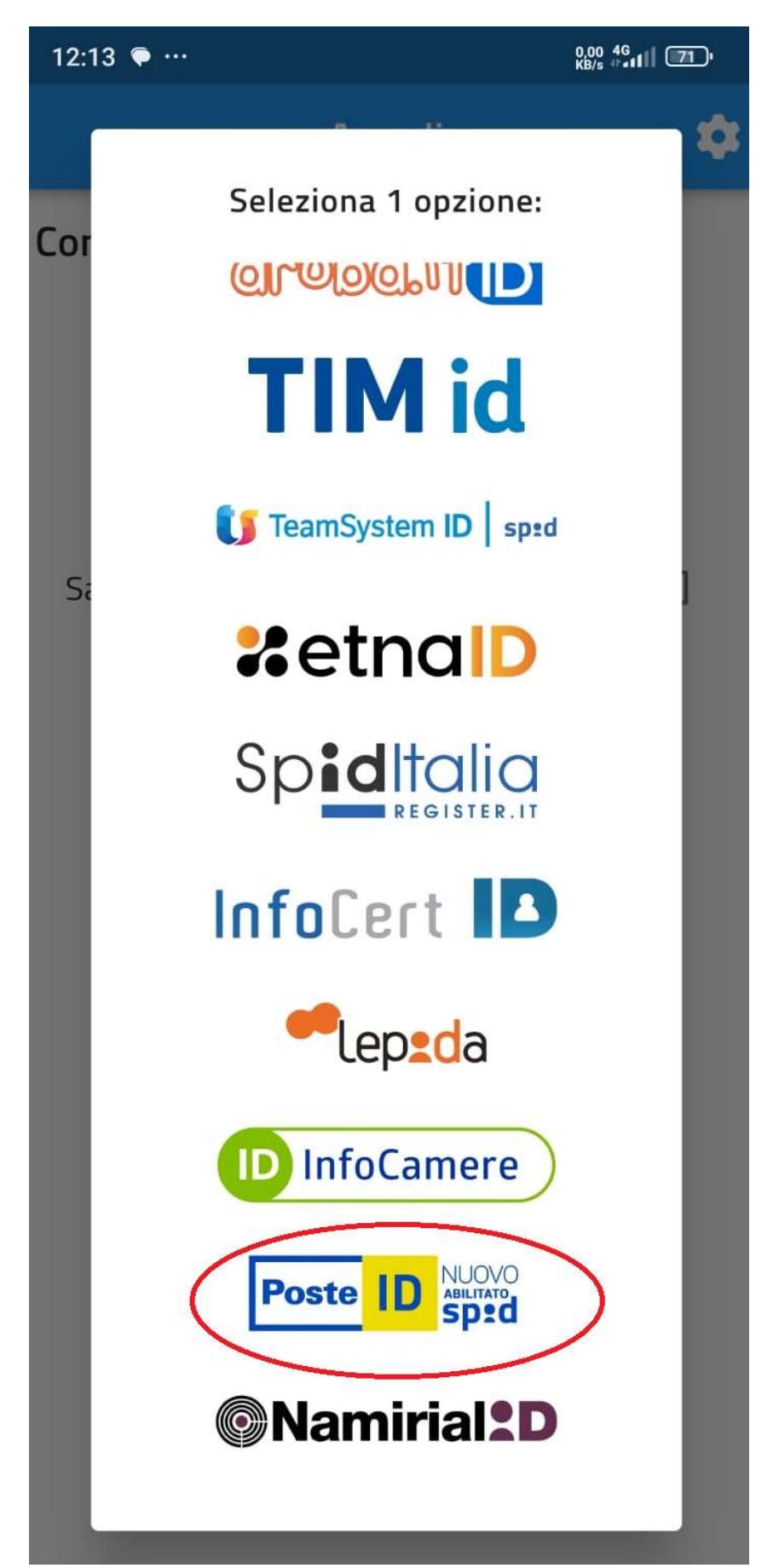

## DEVO QUINDI AUTORIZZARE L'ACCESSO DALLA APP DI POSTE ID

| 12:14 🗭 …                                                                        | 1,15 46<br>KB/s (Fell) 71 |  |  |
|----------------------------------------------------------------------------------|---------------------------|--|--|
| ← ₽                                                                              | Accedi                    |  |  |
|                                                                                  |                           |  |  |
| sp:d                                                                             | Poste                     |  |  |
| Richiesta di a                                                                   | ccesso SPID 2             |  |  |
| Comune di Caorle                                                                 |                           |  |  |
|                                                                                  |                           |  |  |
| Per accedere è necessaria un'ulteriore verifica<br>(livello 2 di sicurezza SPID) |                           |  |  |
| Accedi con App PosteID                                                           |                           |  |  |
| (()) Voglio rice<br>Sull'App PosteID                                             | evere una notifica        |  |  |
| Verifica di avere l'ul                                                           | tima versione dell'App    |  |  |
|                                                                                  | INNULLA                   |  |  |
|                                                                                  | ``                        |  |  |
|                                                                                  | •                         |  |  |

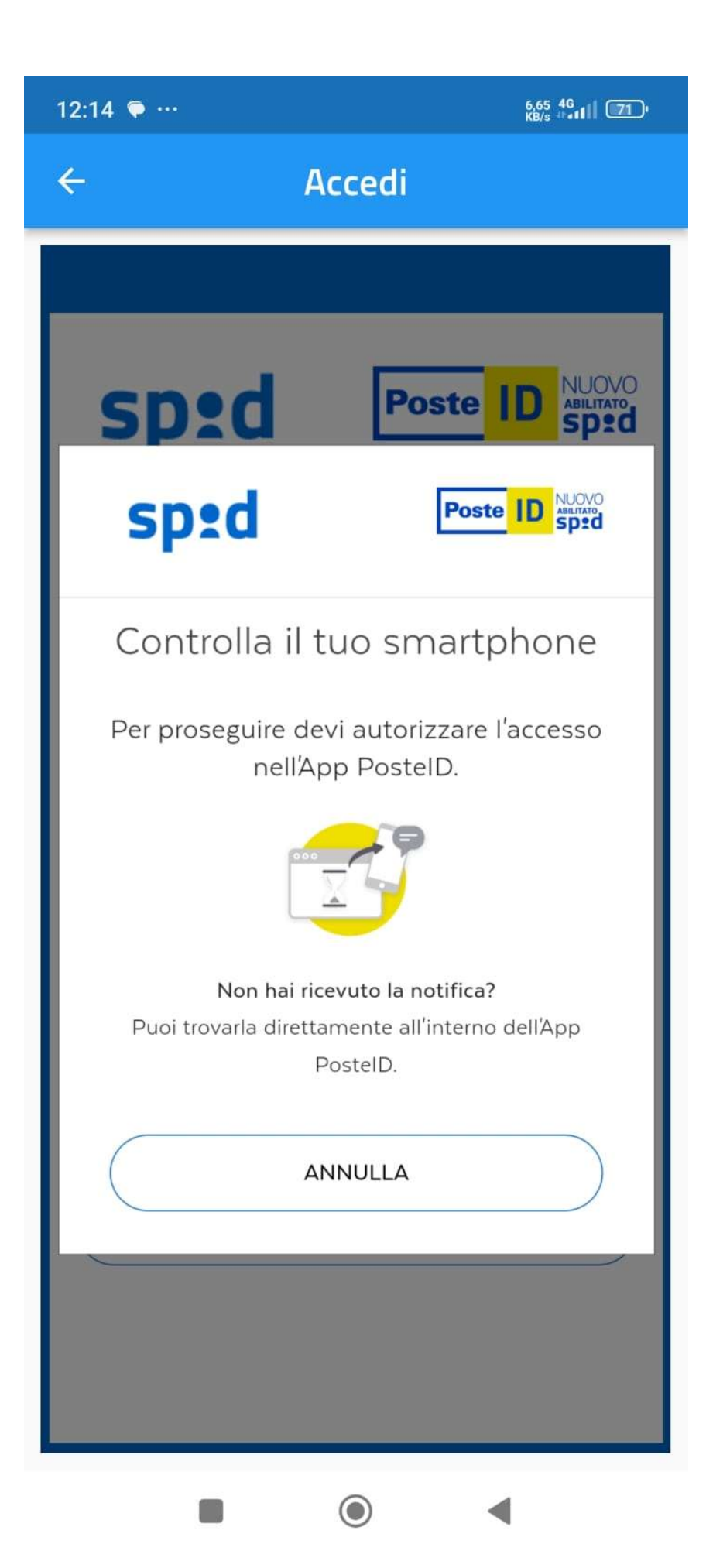

CLICCARE NEL CIONDOLO IN BASSO CENTRALE E SELEZIONARE POSTEID

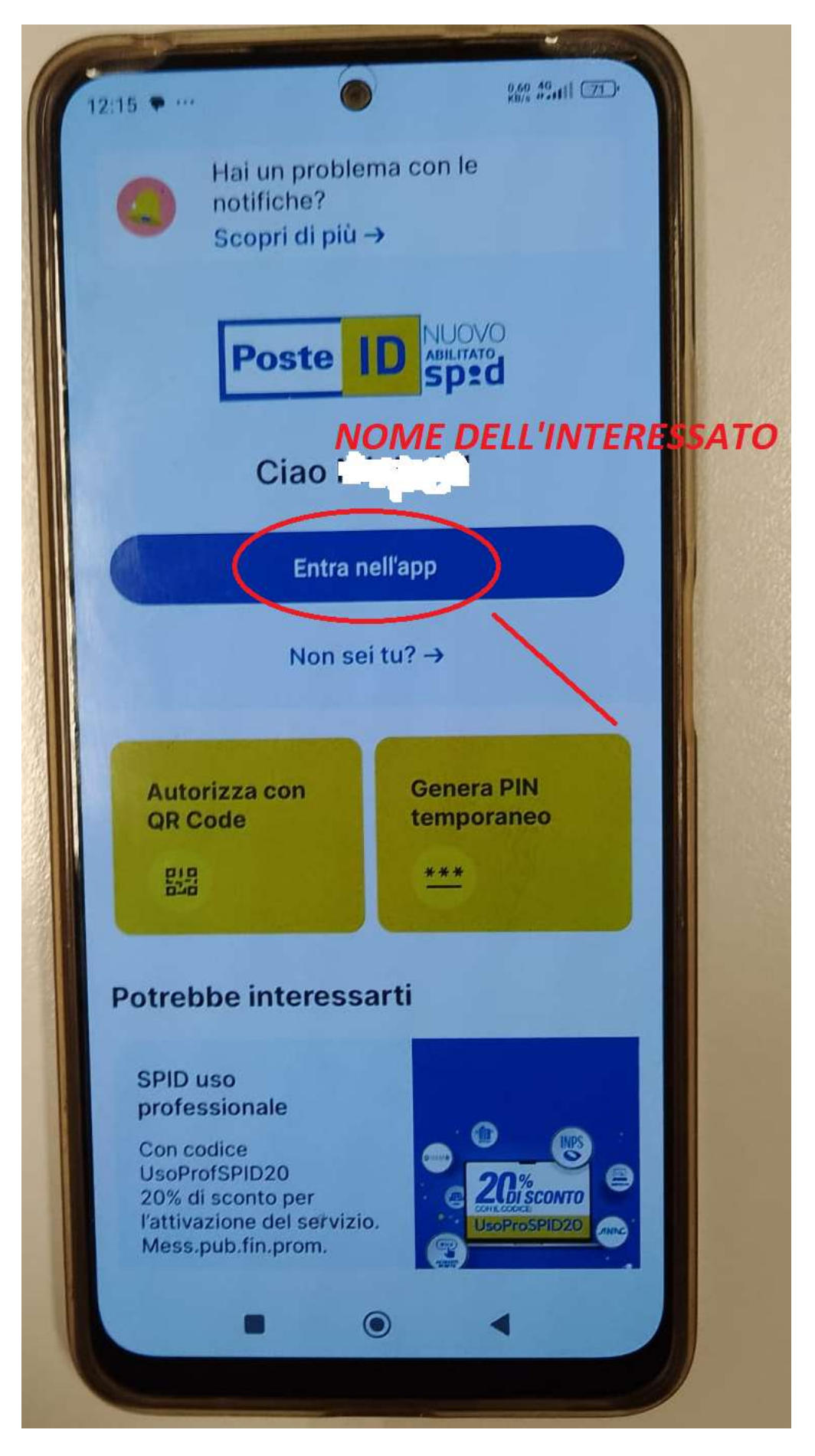

# Fingerprint

Vuoi utilizzare la tua impronta digitale in sostituzione del codice PosteID? Ti ricordiamo che tutti gli utenti con un'impronta registrata su questo smartphone potranno utilizzare l'APP senza conoscere il codice PosteID. Ricorda: l'utilizzo dell'impronta digitale può essere abilitato o disabilitato quando vuoi dalle impostazioni

Non mostrare più

ABILITA

NON ORA

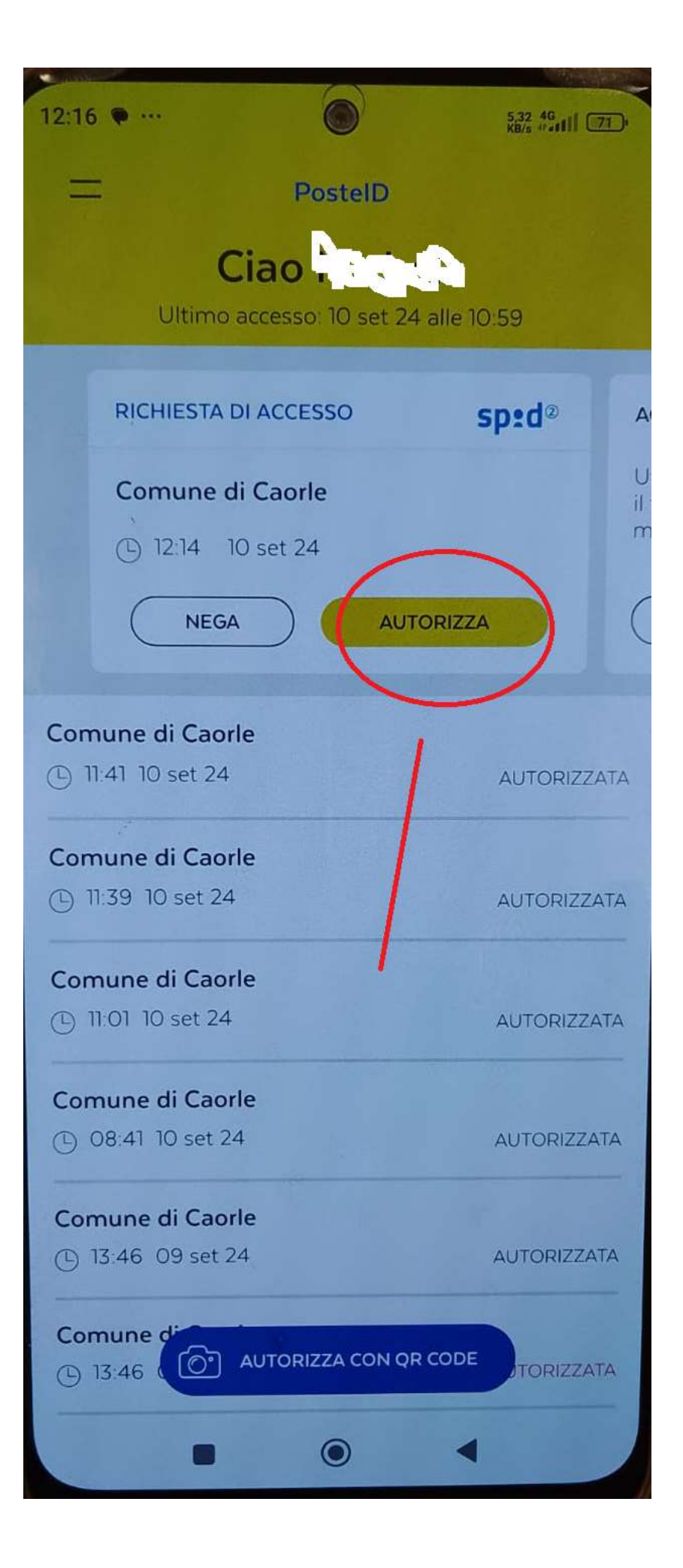

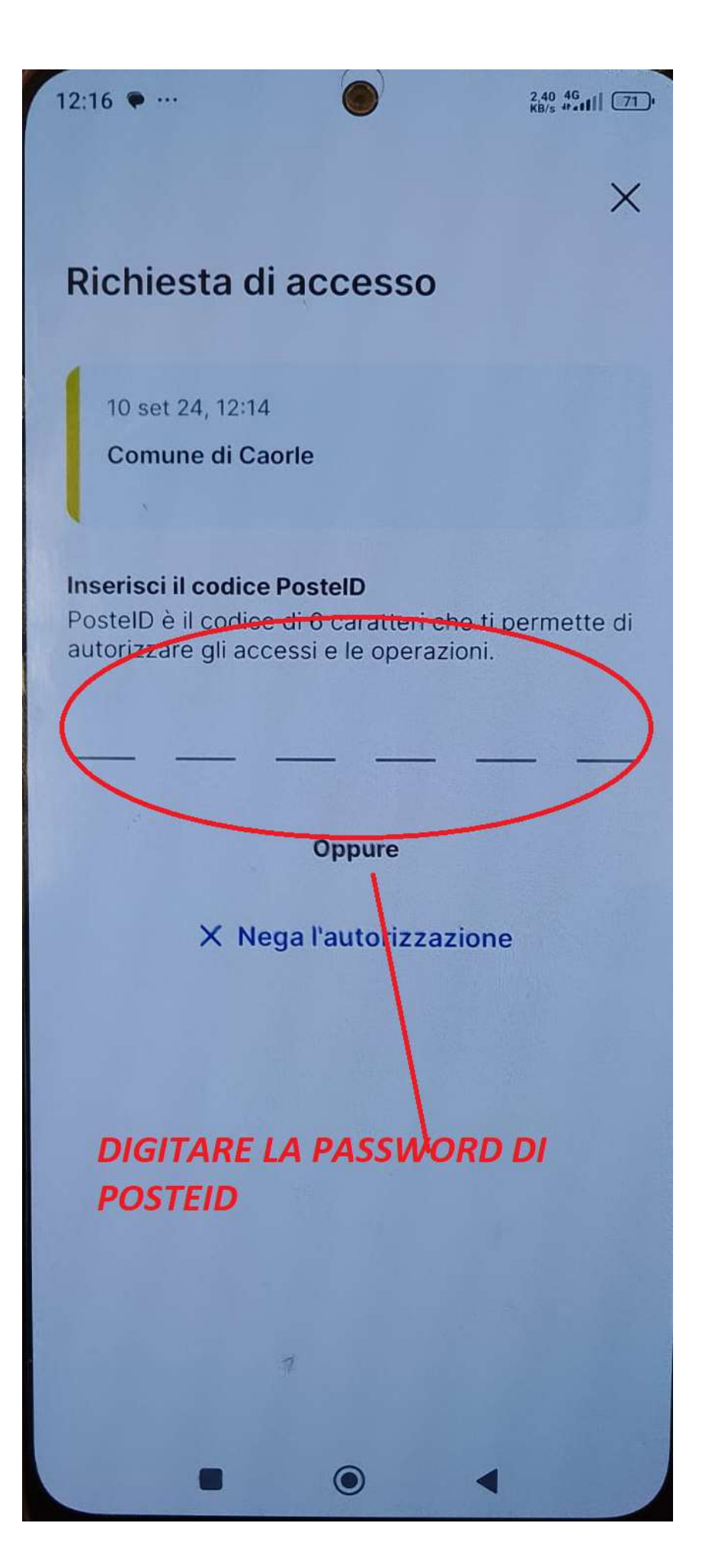

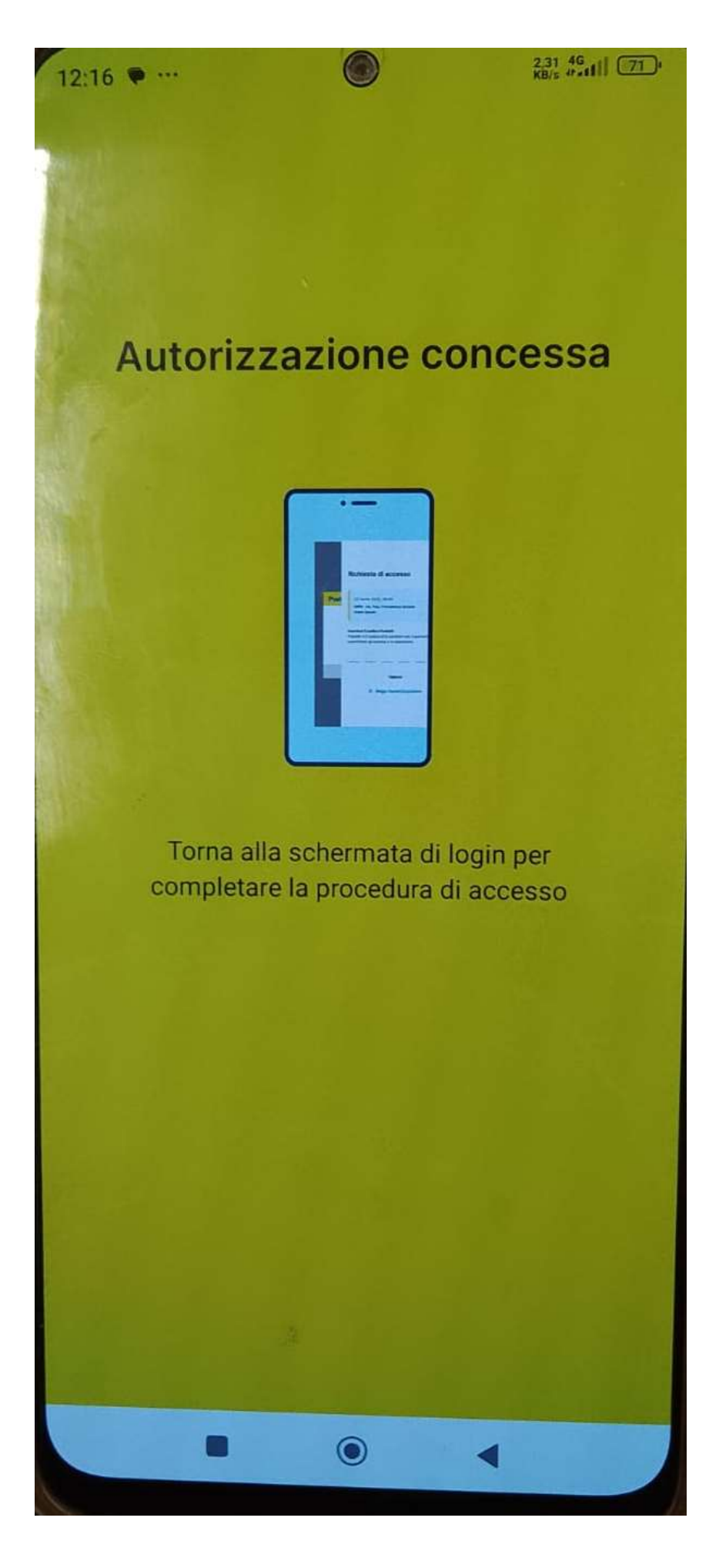

SELEZIONARE IL CIONDOLO CENTRALE IN BASSO AL TELEFONINO E SELEZIONARE LA APP ECIVIS

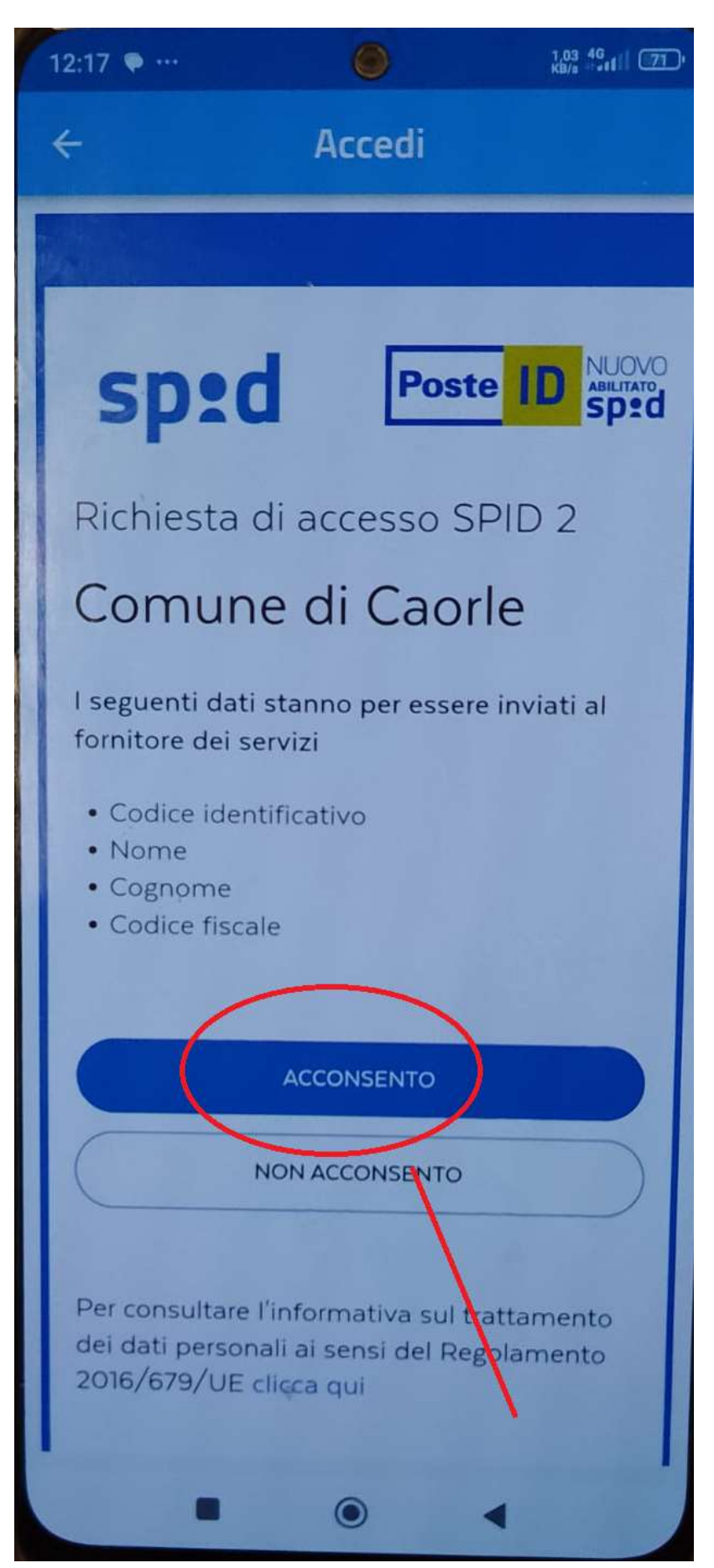

### ORA SI ACCEDE ALLA APP DI ECIVIS CAORLE

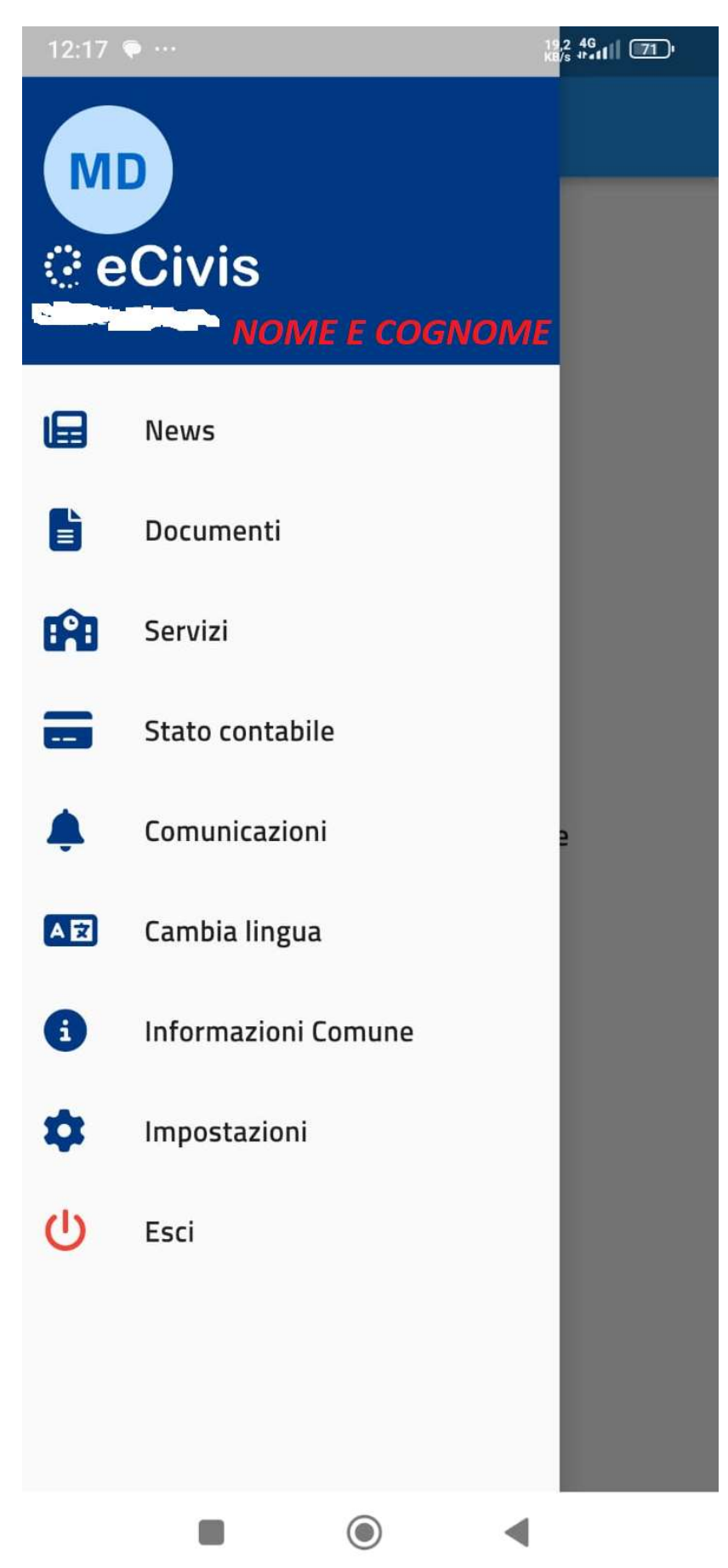